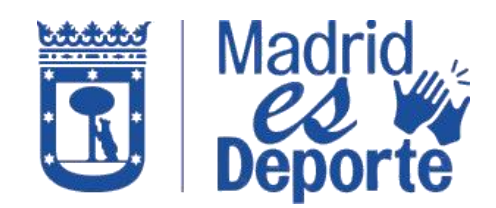

A TRAVÉS DE DEPORTES WEB

1. Acceda a <u>Deportes/web</u> *identificándose* con cualquiera de los medios de acceso que nos muestra.

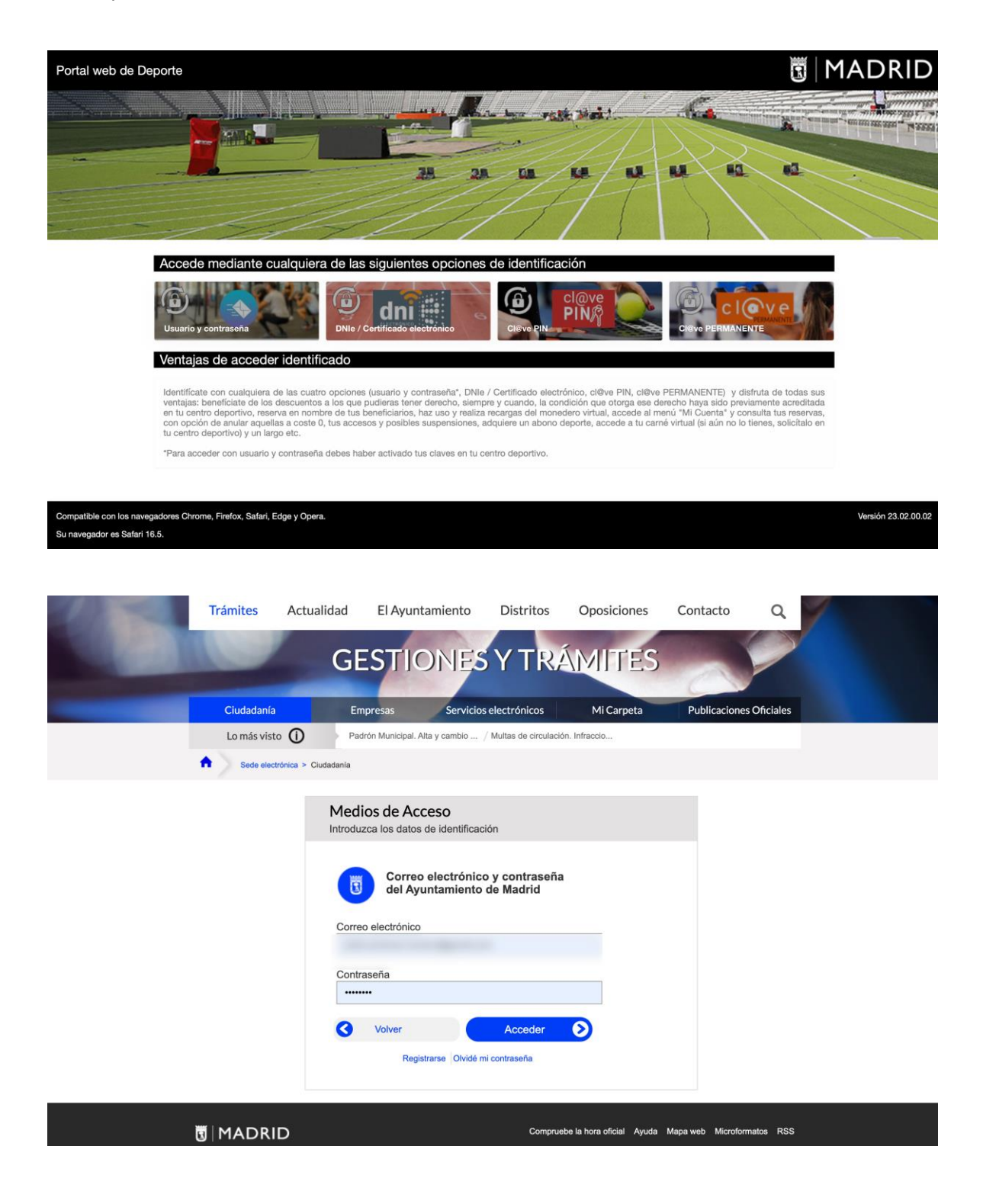

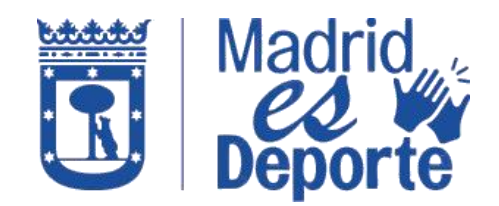

#### A TRAVÉS DE DEPORTES WEB

2. Una vez que ha accedido identificándose, desplácese hacia abajo hasta la sección: *Mis gestiones.* 

| Nuevo operato o piesinos de versos es                    | m manage da E añas                   |                                              |                                     |
|----------------------------------------------------------|--------------------------------------|----------------------------------------------|-------------------------------------|
| Desde el 17 de junio 2023, los menores de                | 5 años accederán gratuitamente sin o | entrada y siempre acompañados de un adulto   | o mayor de 18 años.                 |
| Noticias y eventos deportivos                            |                                      |                                              |                                     |
|                                                          |                                      | Madrid<br>CO<br>Deporte You Tube             | 🛐 🖉 geoportal                       |
| Nuevas actividades en Cubo Gym                           | Calendario de carreras 2023          | Canal de YouTube Madrid es Deporte           | Geoportal                           |
| Reserva de clases abiertas                               |                                      |                                              |                                     |
| ¿Qué actividad o deporte quieres practic                 | ar?                                  | que no requieren de una inscripción mensual. |                                     |
|                                                          | - 200                                | TRADADLE.                                    | С U B O G Y M<br>M A D R I D<br>ЩЩЩ |
| Oferta de actividades por día y centro                   | Actividades en sala                  | Actividades acuáticas                        | Cubo Gym Cross training / Funcional |
|                                                          |                                      |                                              | 5                                   |
| Actividades de raqueta                                   | Deporte en la calle                  | Actividades en familia                       | Otras actividades                   |
|                                                          | S                                    |                                              |                                     |
| Alquiler de unidades deportiva                           |                                      |                                              |                                     |
| Alquiler de unidades deportiva<br>¿Qué quieres reservar? |                                      |                                              |                                     |
| Alquiler de unidades deportiva<br>¿Qué quieres reservar? |                                      |                                              |                                     |

3. En la sección *Mis gestiones* haga clic sobre *Pago recibos devueltos*.

|       | Centros deport                                   | tivos municipales                   |                                  |                                         |                           |                     |                         |    |
|-------|--------------------------------------------------|-------------------------------------|----------------------------------|-----------------------------------------|---------------------------|---------------------|-------------------------|----|
|       | Man dial                                         |                                     |                                  |                                         |                           |                     | E Contraction           |    |
|       | Adelfas                                          | Alfredo Goyeneche                   | Aluche                           | Ángel Nieto                             | Antiguo Canódromo         | Antonio Díaz Miguel | Barajas                 | Bk |
|       | Escuelas y clas                                  | ses de inscripciór                  | mensual                          |                                         |                           |                     |                         |    |
|       | Oferta de actividades<br>deportivas dirigidas de | Prueba de n<br>deportiva            | Vel / entrevista                 | 5 6 7<br>13 14<br>Pago mensual de clase | s Alta en Lista           | s de Espera         |                         |    |
|       | Juegos deportivos municipales                    |                                     |                                  |                                         |                           |                     |                         |    |
| Color | Inscripcio                                       | ines                                | Consulta de partie               | dos                                     | Consulta de clasificacion | ies Com             | unicación y aplazamient | os |
|       | Mis gestiones                                    |                                     |                                  |                                         |                           |                     |                         |    |
|       | Abono Deporte Madrid:                            | drid<br>porte<br>Información y alta | ovación de abonos y Ta<br>Madrid | Injeta Deporte                          | Pago recibos devueltos    | 5                   | Recarga monedero        |    |
|       | Sesiones de entrenamiento                        |                                     |                                  |                                         |                           |                     |                         |    |
|       |                                                  |                                     |                                  |                                         |                           |                     |                         | A  |
|       | Cross training (C                                | Subo Gym)                           | Fuerza en sala multit            | rabajo                                  | Actividades acuáticas     |                     | Otros entrenamientos    |    |

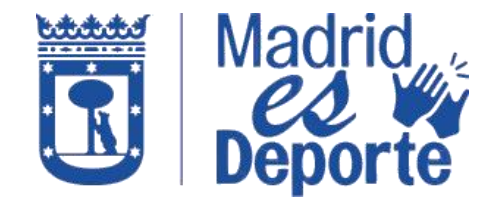

A TRAVÉS DE DEPORTES WEB

4. Seleccione el Centro Deportivo:

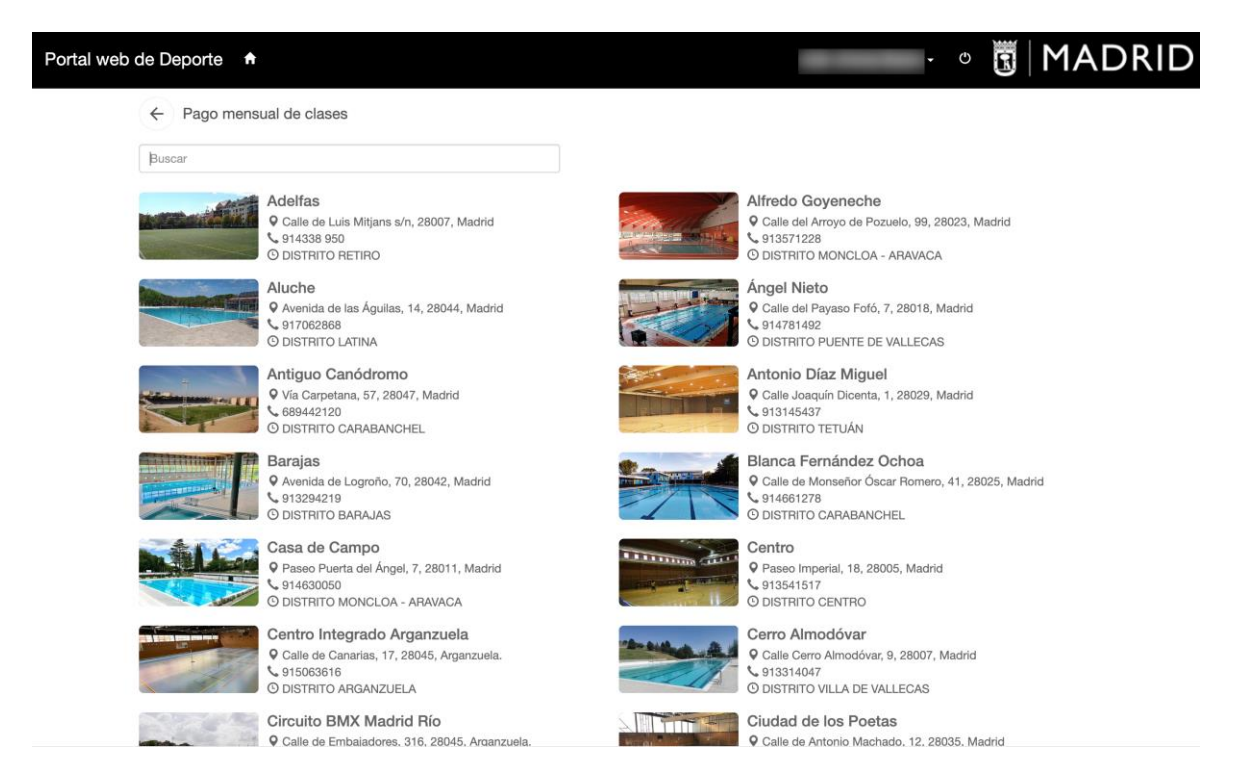

5. Para agilizar la búsqueda, puede hacer uso del buscador introduciendo las primeras letras del nombre del centro.

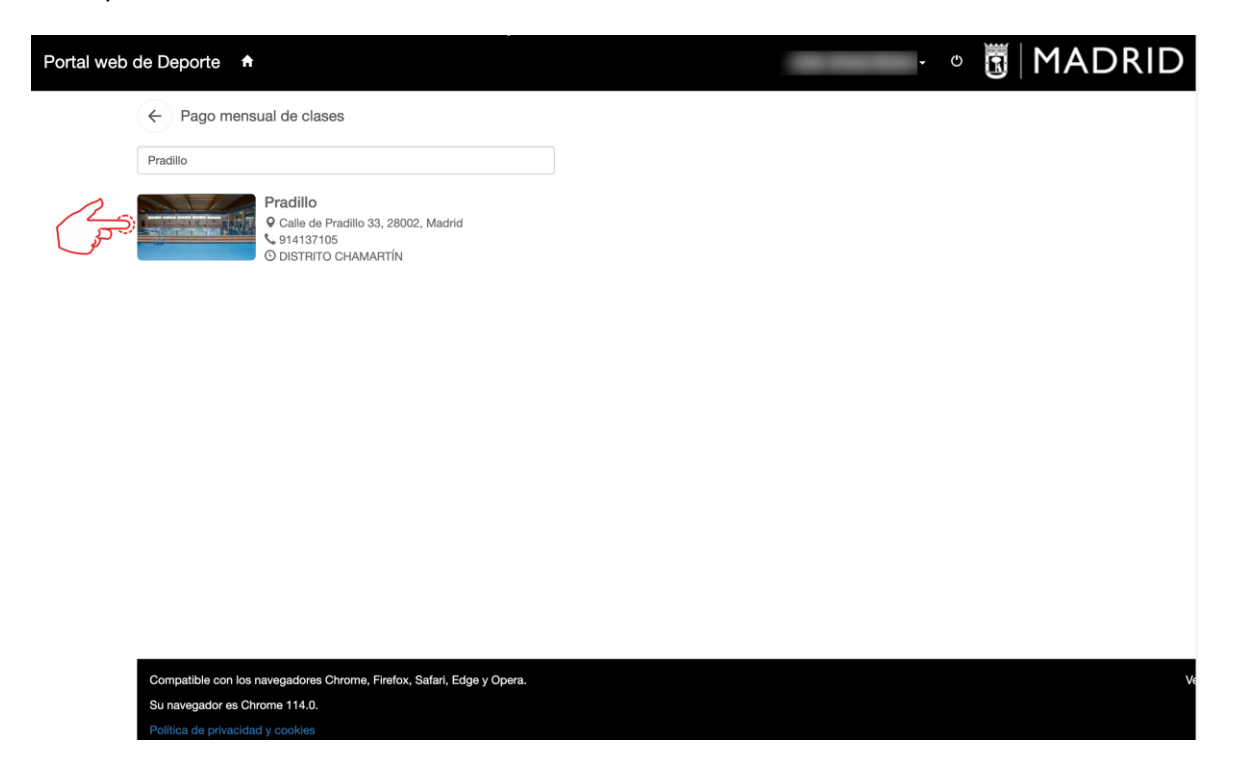

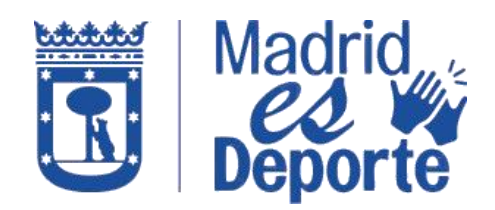

### A TRAVÉS DE DEPORTES WEB

6. Para finalizar, haga clic en pagar, si tuviera recibos impagados.

| Portal web d | e Deporte 🔺                                                                      |                                                                |                                                                           |                                                                              |                                                                 | -                                                     |                                           | 0                                      | MADRID                       |
|--------------|----------------------------------------------------------------------------------|----------------------------------------------------------------|---------------------------------------------------------------------------|------------------------------------------------------------------------------|-----------------------------------------------------------------|-------------------------------------------------------|-------------------------------------------|----------------------------------------|------------------------------|
|              | Pradillo   Calle de Pradillo 33, 280                                             | 002, Madrid                                                    |                                                                           |                                                                              |                                                                 | and the second second                                 | X                                         |                                        |                              |
|              | ••                                                                               | ٠                                                              |                                                                           |                                                                              |                                                                 |                                                       |                                           |                                        |                              |
|              | Detalle de<br>servicio                                                           | Importe                                                        | Fecha de<br>generación                                                    | Fecha de<br>impago                                                           | 0 resul                                                         | orma Concepto                                         | en los resultados                         | Q +<br>Nombre Ap                       | 10 v<br>bellidos             |
| 1            |                                                                                  |                                                                |                                                                           | No hay r                                                                     | esultados                                                       |                                                       |                                           |                                        |                              |
|              | Pagar                                                                            |                                                                |                                                                           |                                                                              |                                                                 |                                                       |                                           |                                        |                              |
|              | Normativa                                                                        |                                                                |                                                                           |                                                                              |                                                                 |                                                       |                                           |                                        |                              |
|              | A través de este módulo<br>en actividades deportiva<br>la no prestación del serv | puede realizar el<br>s dirigidas y/o Ab<br>icio, debe dirigirs | pago de los recibos de<br>onos Deporte Madrid.<br>e a su centro deportivo | vueltos por su entidad t<br>Si no corresponde el ab<br>para que se proceda a | pancaria correspondie<br>ono del recibo devuel<br>su anulación. | ente a las cuotas perióc<br>ito, por existir una caus | licas domiciliadas<br>a imputable a la ac | en concepto de ir<br>Iministración mur | nscripciones<br>nicipal para |

| Compatible con los navegadores Chrome, Firefox, Safari, Edge y Opera |  |
|----------------------------------------------------------------------|--|
| Su navegador es Chrome 114.0.                                        |  |

Versión 23.02.00.02